## 無線LANへの接続方法 【Windows10】

※各種アイコンは機種やOSのバージョン等により異なる場合があります。

Copyright(C) 2015 KATCH NETWORK INC. All rights reserved.

## ①デスクトップ右下にある「アクションセンター」をクリック

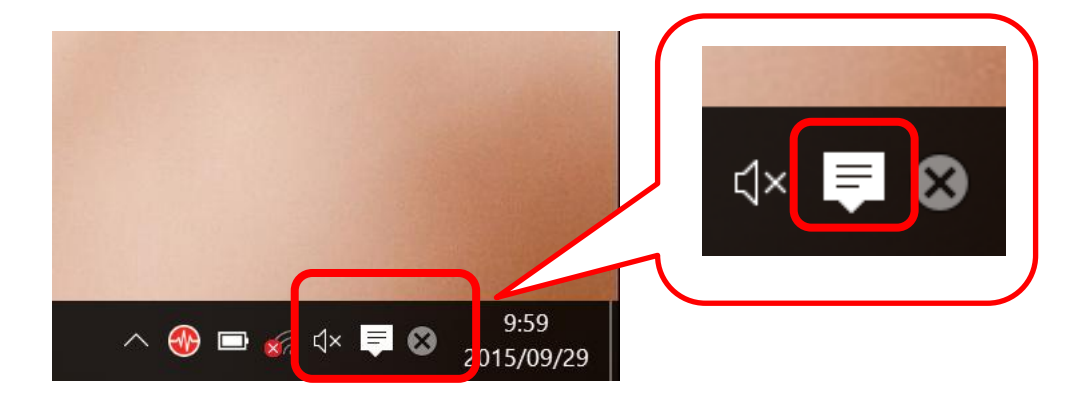

②アクションセンターが表示されたら、[Wi-Fi]を右クリックし、[設定を開く]をクリック

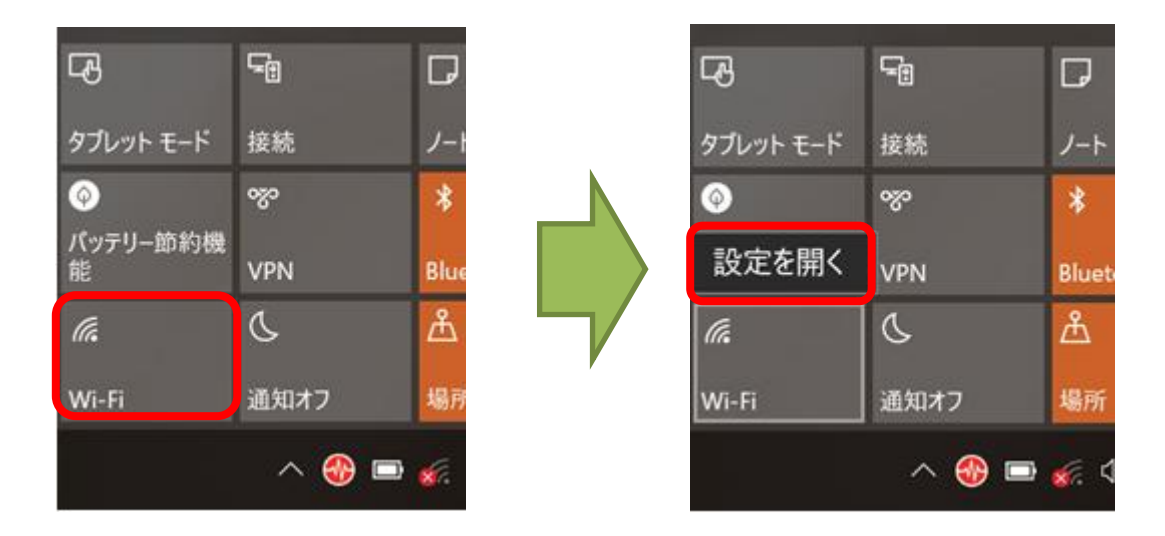

Copyright(C) 2015 KATCH NETWORK INC. All rights reserved.

## 3-3. 無線LANへの接続方法【Windows10】

③「ネットワーク」の「Wi-Fi」をONにすると、SSIDが表示されます SSID一覧から利用方法に応じて [Anjo-City]もしくは、[Anjo-City-Free]を選択し、[接続]をクリック

| 認証をして利用する <sup>は</sup><br>認証をせずに利用する | 場合 [Anjo-City]<br>る場合 [Anjo-City-Free] |
|--------------------------------------|----------------------------------------|
|                                      | 7                                      |
| WI-FI                                | Wi-Fi                                  |
| <b>(</b> オン                          |                                        |
| aterm-8117a2-g                       | aterm-8117a2-g                         |
| Anjo-City-Free                       | Anjo-City-Free                         |
| Anjo-City                            | ✓ 自動的に接続                               |
| Ⅱ16 ✓ 自動的に接続                         | 接続                                     |
| 接続                                   | Anjo-City                              |

④[セキュリティキー]に「anjo2015」を入力し、[次へ]をクリック

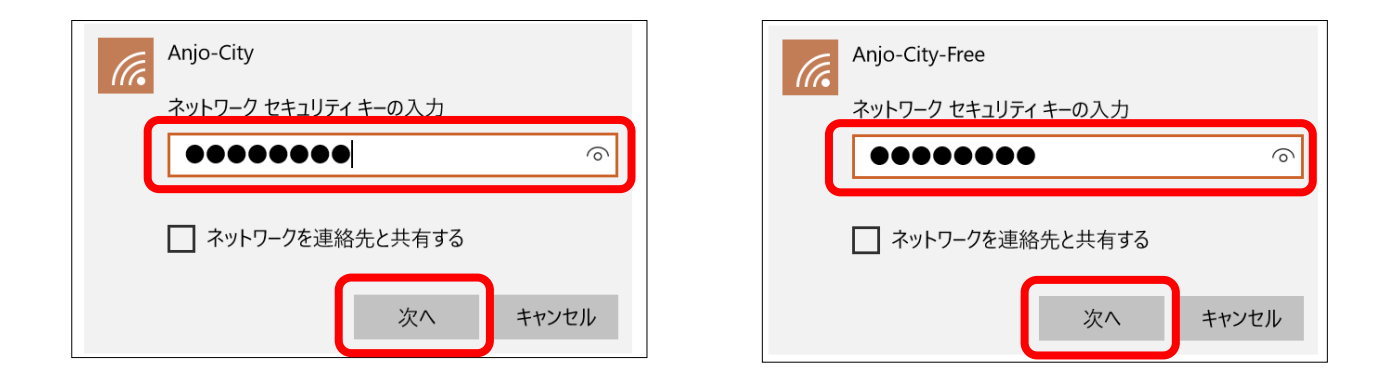

Copyright(C) 2015 KATCH NETWORK INC. All rights reserved.

## ⑤[いいえ]をクリック

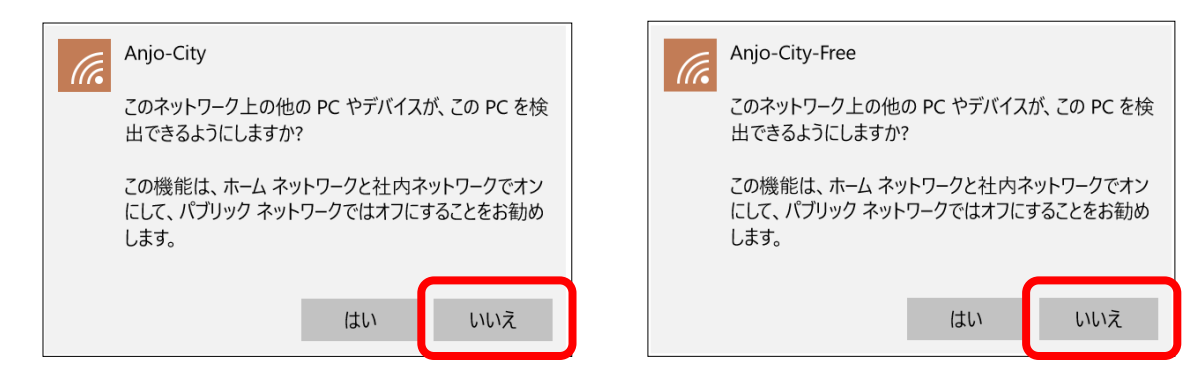

⑥「接続済み」となれば設定は完了です※認証前の場合、「制限あり」と表示されることがあります

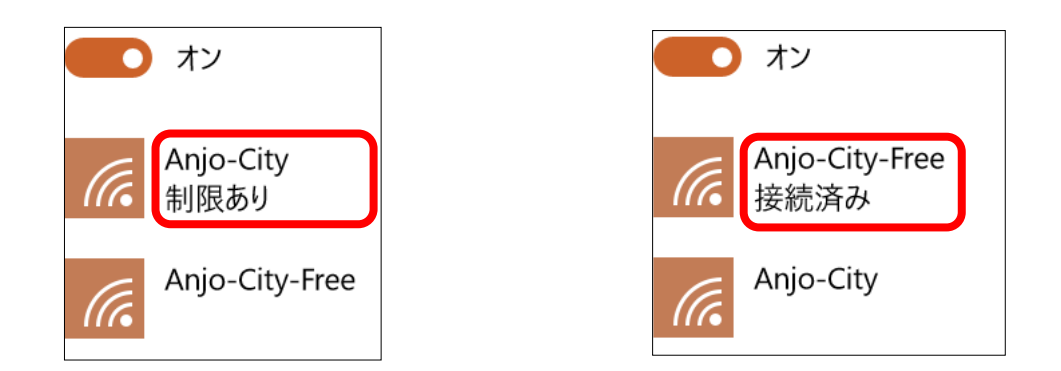

⑦接続方法に応じてご利用方法をご参照ください。
 SSID [Anjo-City] での接続の場合は、
 SSID [Anjo-City-Free] での接続の場合は、「5. 規約に同意して利用」